## **Faculties Feedback, steps for the students to complete the survey:**

Log onto College automation from www.Lords.ac.in

Step1: Fill the Username and Password:

| Esta 2002 | RDS Institute<br>A proved by AICTE, Affiliated to Osmania University<br>A NAAC A' Grade and NABL, Listed in UGC 2F<br>Ty Engineering Institution in Telangana with Autonomous status<br>10092173xxxx |  |
|-----------|----------------------------------------------------------------------------------------------------|--|
|           | Next                                                                                                    |  |

Step2: Under Academics Faculty Feedback

|        |                      |                      |                     |                       |                         | Welcom                | e to BeeS ERP : Click on     |
|--------|----------------------|----------------------|---------------------|-----------------------|-------------------------|-----------------------|------------------------------|
| 4      | @ Office 🗸           | 🞓 Academics 🗸        | 💼 Examinatio        | on Cell 🗸 📄           | Library 🗸               | 🚑 Placements 🗸        | 💥 Utilities 🗸                |
|        |                      | Academic Calendar    |                     |                       |                         |                       |                              |
|        |                      | Class Time Table     |                     |                       |                         | 2 54 0/               |                              |
|        |                      | List of Holidays     |                     | Your La               | atest Attendance        | is: <b>3.51</b> %     |                              |
|        |                      | Sem Attendance       | G : Your a          | ttendance is Poor. Yo | ou are likely to be det | ained. Attend regular | ly and improve your attendar |
|        |                      | Overall Attendance   |                     |                       |                         |                       |                              |
| lick I | Here to Pay College. | Faculty Feed Back    |                     |                       |                         |                       |                              |
| lick I | Here to Pay Condona  | ation Fees Online    |                     |                       |                         |                       |                              |
| lick   | Here to Pay Regula   | r Exam Fees Online   | <u>(JNTU)</u>       |                       |                         |                       |                              |
| lick I | Here To Pay Regular  | Exam Fees Online     |                     |                       |                         |                       |                              |
| lick I | Here to Pay Supply E | Exam Fees Online     |                     |                       |                         |                       |                              |
| lick I | Here to Pay Revalua  | tion Exam Fees Onlin | e                   |                       |                         |                       |                              |
| lick I | Here to Go for Regul | ar/Supply Fee Receip | ts                  |                       |                         |                       |                              |
|        | ToDay's Tin          | ne Table             |                     |                       |                         |                       |                              |
|        | P1                   | P2<br>(10:30-11:30)  | P3<br>(11:30-12:30) | P4<br>(12:30-01:30)   | P5<br>(02:30-03:30)     | P6<br>(03:30-04:30)   |                              |
| Day    | (09:30-10:30)        | SS                   | MP LAB              | MP LAB                | DC.                     | LIETLIB               |                              |

| Step  | 3:  | Click | Start | Evalu | ation | at the | bottom | of the  | page: |
|-------|-----|-------|-------|-------|-------|--------|--------|---------|-------|
| ~ cep | ••• | CHUI  |       |       |       |        | couom  | 01 1110 | page. |

|        | a k                 |                                          |                            |        |          |  |
|--------|---------------------|------------------------------------------|----------------------------|--------|----------|--|
| are He | sk<br>ere : Academi | ics >> Feed Back                         |                            |        |          |  |
|        |                     |                                          |                            |        |          |  |
|        | Su                  | bject Details                            |                            |        |          |  |
| SI N   | Sub Code            | Sub Nama                                 | Emp Namo                   | Photo  | <u>^</u> |  |
| 0      | Sab Code            | Sub Hame                                 | City Matte                 | Filoto | -        |  |
| 1      | HS103ME             | Operations Research                      | Dr. M Anwarullah           |        |          |  |
| 2      | ES305EC             | Signals and Systems                      | Mr. Rachala Surender Reddy |        |          |  |
| 3      | PC401IT             | JAVA Programming                         | Ms Sumayya Begum           |        |          |  |
| 4      | PC402IT             | Database Systems                         | Mrs.M.Neelima              |        |          |  |
| 5      | PC403IT             | Computer Organization and Microprocessor | Mr. Altaf C                |        |          |  |
| 6      | PC403IT             | Computer Organization and Microprocessor | MD KHAJA PASHA             |        |          |  |
|        | -                   | Data Communications                      |                            |        |          |  |

STEP4: There are 13 Teacher to evaluate for this student, click on Select right hand side

|                                                                                                    | Welcome t                                                                                                    | o BeeS ERP : Click on any                                                                                                    |
|----------------------------------------------------------------------------------------------------|----------------------------------------------------------------------------------------------------|----------------------------------------------------------------------------------------------------|
| 1 Back                                                                                                    |                                                                                                    |                                                                                                    |
| are Here : Academics >> Feed Back                                                                                      |                                                                                                    |                                                                                                    |
| ed Back Not Saved Sucessfully                                                                                          |                                                                                                    |                                                                                                    |
|                                                                                                    | (12)                                                                                                    |                                                                                                    |
| TEACHER EVALUATION (1/                                                                                                 | 15)                                                                                                    |                                                                                                    |
| Employee Details                                                                                                    | Select any one of the grades for the questions given held                                                                                                    |                                                                                                    |
| Employee Details                                                                                                    | Select any one of the grades for the questions given bein                                                                                                    | , vv                                                                                                    |
|                                                                                                    |                                                                                                    | Crada                                                                                                    |
| Name : Dr. M Anwarullah                                                                                                | sno Question                                                                                                    | Glade                                                                                                    |
| Name : Dr. M Anwarullah<br>Subject : Operations Research                                                               | 1 Regularity, Punctuality & Uniform coverage of Syllabus                                                                                                    | -SELECT-                                                                                                    |
| Name : Dr. M Anwarullah<br>Subject : Operations Research<br>Department : MECH                                          | sno     Question       1     Regularity, Punctuality & Uniform coverage of Syllabus       2     Subject Knowledge                                                                                                    | -SELECT- V                                                                                                    |
| Name : Dr. M Anwarullah<br>Subject : Operations Research<br>Department : MECH<br>Designation : Professor               | sno Question   1 Regularity, Punctuality & Uniform coverage of Syllabus   2 Subject Knowledge   3 Quality on illustrative visuals, examples and applications                                                                                                    | -SELECT- V<br>-SELECT- V<br>-SELECT- V                                                                                              |
| Name : Dr. M Anwarullah<br>Subject : Operations Research<br>Department : MECH<br>Designation : Professor               | sno Question   1 Regularity, Punctuality & Uniform coverage of Syllabus   2 Subject Knowledge   3 Quality on illustrative visuals, examples and applications   4 Promoting students thinking                                                                                                    | -SELECT-<br>-SELECT-<br>-SELECT-<br>-SELECT-<br>-SELECT-                                                                            |
| Name : Dr. M Anwarullah<br>Subject : Operations Research<br>Department : MECH<br>Designation : Professor               | sno Question   1 Regularity, Punctuality & Uniform coverage of Syllabus   2 Subject Knowledge   3 Quality on illustrative visuals, examples and applications   4 Promoting students thinking   5 Encouraging student efforts and inviting student interaction                                                                                                    | State<br>SELECT- V<br>SELECT- V<br>SELECT- V<br>SELECT- V<br>SELECT- V                                                              |
| Name : Dr. M Anwarullah<br>Subject : Operations Research<br>Department : MECH<br>Designation : Professor<br>∭Emp Photo | sno Question     1   Regularity, Punctuality & Uniform coverage of Syllabus     2   Subject Knowledge     3   Quality on illustrative visuals, examples and applications     4   Promoting students thinking     5   Encouraging student efforts and inviting student interaction     6   Clarity and emphasis on concepts                                                                                                    | State<br>-SELECT- V<br>-SELECT- V<br>-SELECT- V<br>-SELECT- V<br>-SELECT- V<br>-SELECT- V                                           |
| Name : Dr. M Anwarullah<br>Subject : Operations Research<br>Department : MECH<br>Designation : Professor<br>∭Emp Photo | sno Question     1   Regularity, Punctuality & Uniform coverage of Syllabus     2   Subject Knowledge     3   Quality on illustrative visuals, examples and applications     4   Promoting students thinking     5   Encouraging student efforts and inviting student interaction     6   Clarity and emphasis on concepts     7   Passion and Enthusiasm to Teach                                                                                                    | State<br>-SELECT<br>-SELECT<br>                                                                                                    |
| Name : Dr. M Anwarullah<br>Subject : Operations Research<br>Department : MECH<br>Designation : Professor<br>₩Emp Photo | sno   Question     1   Regularity, Punctuality & Uniform coverage of Syllabus     2   Subject Knowledge     3   Quality on illustrative visuals, examples and applications     4   Promoting students thinking     5   Encouraging student efforts and inviting student interaction     6   Clarity and emphasis on concepts     7   Passion and Enthusiasm to Teach     8   Motivating and inspiring the students                                                                                            | State<br>-SELECT<br>-SELECT<br>                                                                                                    |
| Name : Dr. M Anwarullah<br>Subject : Operations Research<br>Department : MECH<br>Designation : Professor<br>₩Emp Photo | sno   Question     1   Regularity. Punctuality & Uniform coverage of Syllabus     2   Subject Knowledge     3   Quality on illustrative visuals, examples and applications     4   Promoting students thinking     5   Encouraging student efforts and inviting student interaction     6   Clarity and emphasis on concepts     7   Passion and Enthusiasm to Teach     8   Motivating and inspiring the students     9   Discipline and control over the class                                              | State<br>-SELECT- V<br>-SELECT- V<br>-SELECT- V<br>-SELECT- V<br>-SELECT- V<br>-SELECT- V<br>-SELECT- V<br>-SELECT- V<br>-SELECT- V |
| Name : Dr. M Anwarullah<br>Subject : Operations Research<br>Department : MECH<br>Designation : Professor<br>∭Emp Photo | sno   Question     1   Regularity. Punctuality & Uniform coverage of Syllabus     2   Subject Knowledge     3   Quality on illustrative visuals, examples and applications     4   Promoting students thinking     5   Encouraging student efforts and inviting student interaction     6   Clarity and emphasis on concepts     7   Passion and Enthusiasm to Teach     8   Motivating and inspiring the students     9   Discipline and control over the class     10   Communicates Clearly and is Audible | State<br>-SELECT                                                                                                    |

**Step 5:** Select the question from each type and select the grades you wish to allocate, answer all 10 questions against each facluty before pressing **Next** and after filling for all faculties(eg 13 in this case) lastly press **Submit** as shown in the RED oval.

| LORDS INSTITUTE C                                                               | F ENGINEERING & TECHNOLOGY(AUTONOMOUS)                           | WELCOM                       |
|---------------------------------------------------------------------------------|------------------------------------------------------------------|------------------------------|
|                                                                                 | Welcome to Be                                                    | eS ERP : Click on any of the |
| Feed Back<br>You are Here : Academics >> Feed Back                              |                                                                  |                              |
| Feed Back Not Saved Sucessfully<br>TEACHER EVALUATION (1/1)<br>Employee Details | 3)<br>Select any one of the grades for the questions given below | 1                            |
| Name : Dr. M.Anwanillah                                                         | sno Question                                                     | Grade                        |
| Subject : Operations Research                                                   | 1 Regularity, Punctuality & Uniform coverage of Syllabus         | -SELECT- V                   |
| Department : MECH                                                               | 2 Subject Knowledge                                              | -SELECT- V                   |
| Designation : Professor                                                         | 3 Quality on illustrative visuals, examples and applications     | -SELECT- V                   |
| Emp Photo                                                                       | 4 Promoting students thinking                                    | -SELECT- V                   |
|                                                                                 | 5 Encouraging student efforts and inviting student interaction   | -SELECT-                     |
|                                                                                 | 6 Clarity and emphasis on concepts                               | Very Good                    |
|                                                                                 | 7 Passion and Enthusiasm to Teach                                | Good                         |
|                                                                                 | 8 Motivating and inspiring the students                          | Average                      |
|                                                                                 | 9 Discipline and control over the class                          | -SELEUI- V                   |
|                                                                                 | 10 Communicates Clearly and is Audible                           | -SELECT- 👻 🗸                 |
|                                                                                 | 4                                                                |                              |
|                                                                                 | Any other Information/Comments/Suggestions                       | bmit                         |
|                                                                                 |                                                                  |                              |

## **GOOD LUCK!**